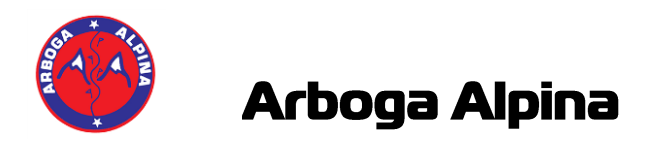

# ALGE S4 Tidtagningsutrustning - Tävling

# **Tävling med Alge S4**

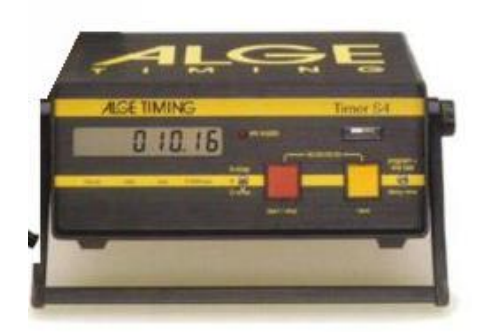

#### 1. Montera kablage

- A = Tidtagningsutrustning, grå sladd
- Extern supply = ström adapter

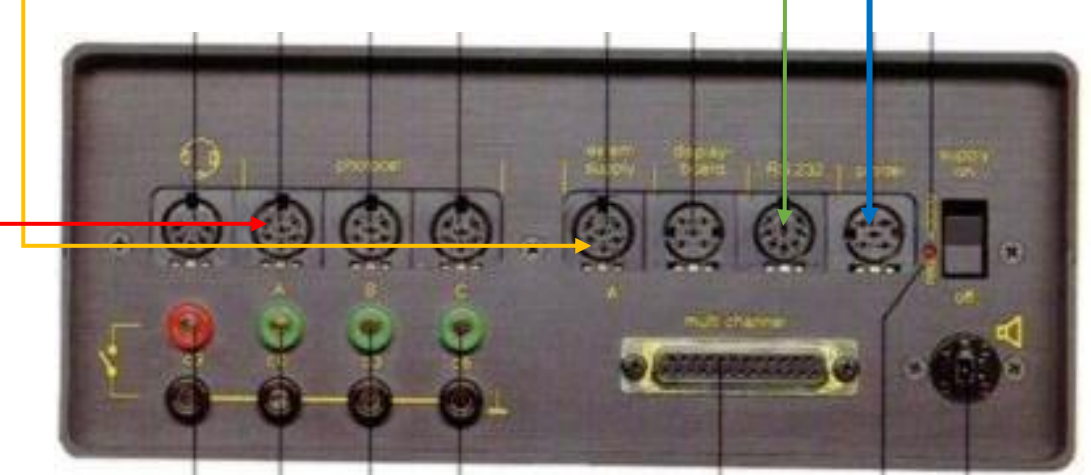

## 2. Radera minnet i Alge S4 (Alternativt se punkt 8)

Håll vippbrytaren (program+line test) uppåt samtidigt som du slår på strömmen Vippa vippbrytaren (program+line test) uppåt en gång, nu visar fönstret Clr. JA eller Clr.NEIN Stega med den gula knappen så att Clr. JA visas Håll in gul knapp + tryck på röd och släpp bägge.

Clr. Ja kommer nu upp varje gång du startar klockan, för att fortsätta håll in gul knapp + tryck på röd och släpp bägge.

## 3. Starta klockan

Slå på strömbrytaren på klockans baksida. Kontrollera att displayen visar att Pr 3 är valt. Invänta 00:00:00:00

Forstättning nästa sida ->

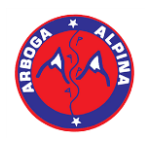

# Arboga Alpina

## 4. Ställ in klockan

Tryck på Gul + Röd och släpp sedan samtidigt. Kontrollera att displayen HP 00:00:00 Ställ klockan, Röd stegar timmar Gul minuter.

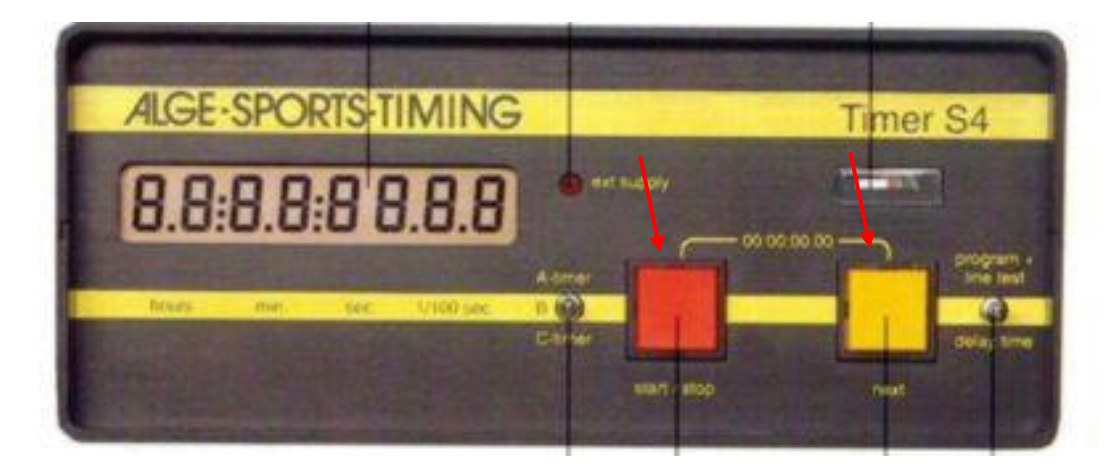

#### 5. Starta klockan

Om klockan ej skall synkroniseras tryck vippströmbrytaren neråt så startar klockan. Eller starta med att bryta startgrinden en gång så startar klockan och man ser även att den har kontakt med grinden.

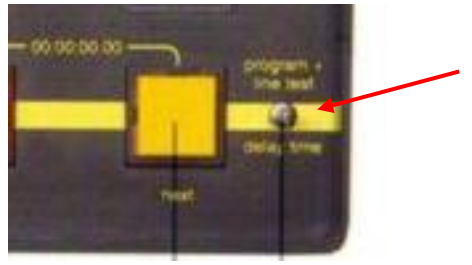

## 6. Radera Alge S4s minne i "SSF Timinig"

I huvudmenyn, under verktyg. Klicka på "Klockverktyg" Välj fliken "Alge S4", klicka på "Radera minnet"

# Extra Alge S4

## Byt program:

- 1. Håll vippströmbrytaren uppåt samtidigt som du trycker in den gula knappen
- 2. Starta klockan och släpp sedan knapparna
- 3. Klockan kommer nu att visa Pr 0
- 4. Stega fram med Gul knapp till Pr 3

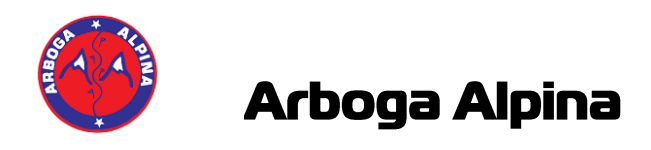

# ALGE Timy Tidtagningsutrustning - Tävling

# **Tävling med Timy**

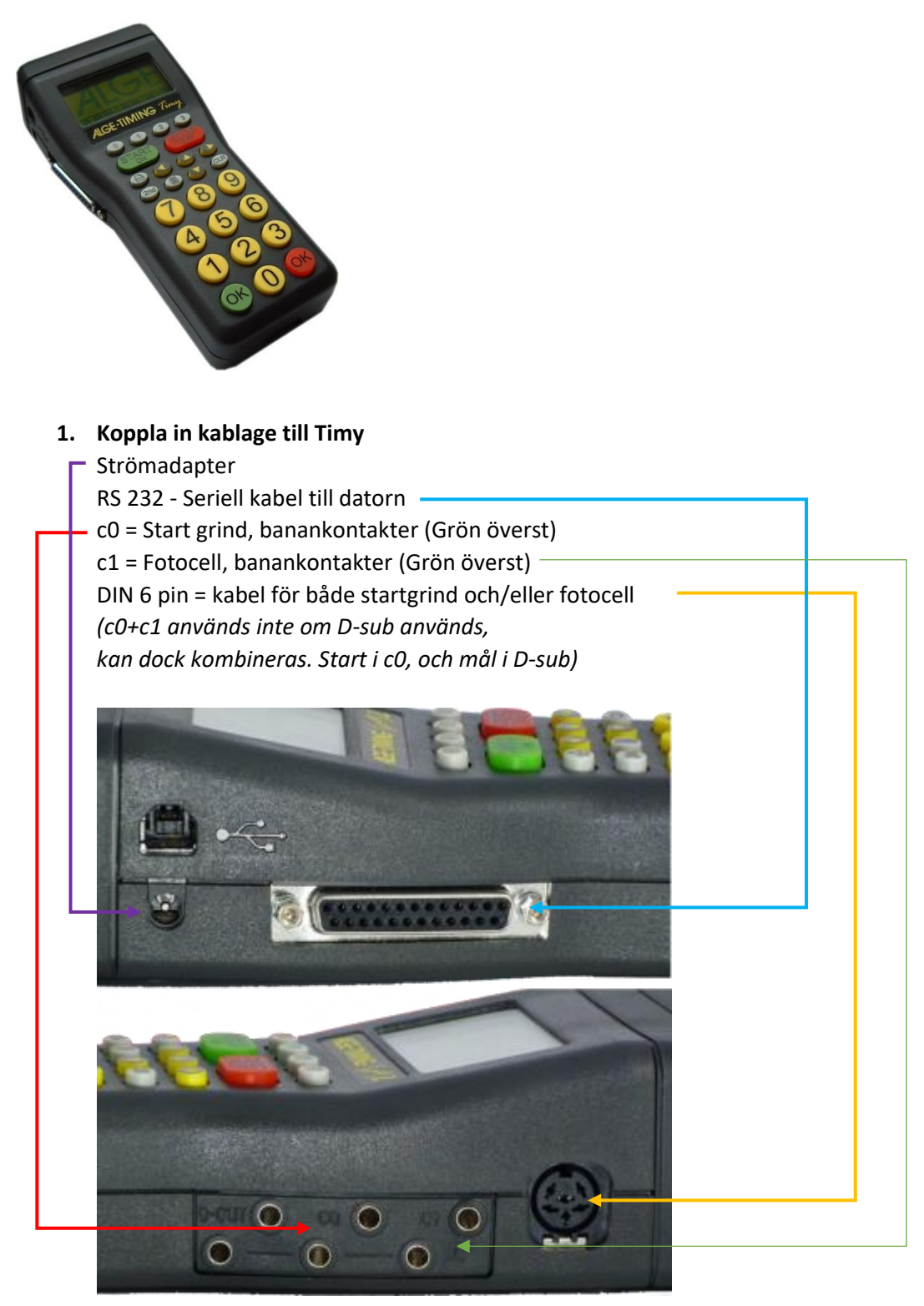

Fortsättning nästa sida ->

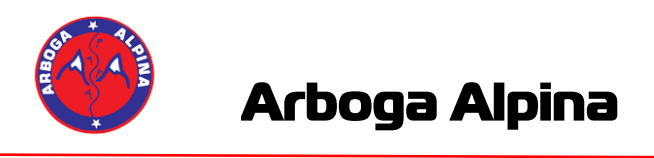

2. **Starta Timy, klicka på knappen "START/ON"** Tryck på grön "OK" för att verkställa starten.

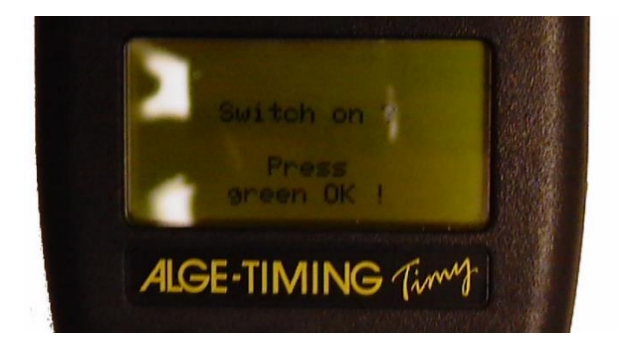

3. Välj program "BACKUP" med piltangenterna. Tryck på grön "OK" för att starta programmet.

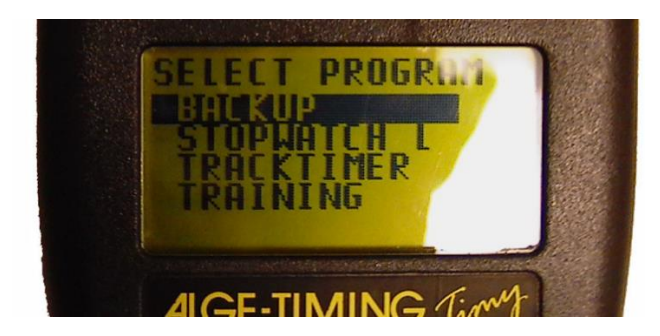

## 4. Radera sparade tider

Klicka på knappen "CLR" och sedan på grön "OK för att fortsätta.

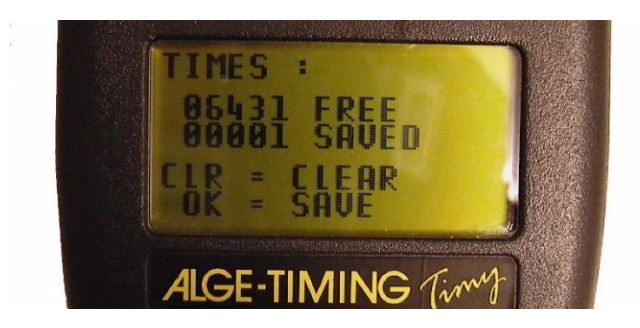

# 5. Ställ in tiden

Ställ in rätt tid, klicka på knappen "F3" och mata in tiden/datum med siffrorna. Tryck grön "OK" för att godkänna.

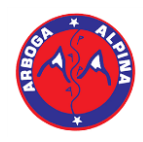

# Arboga Alpina

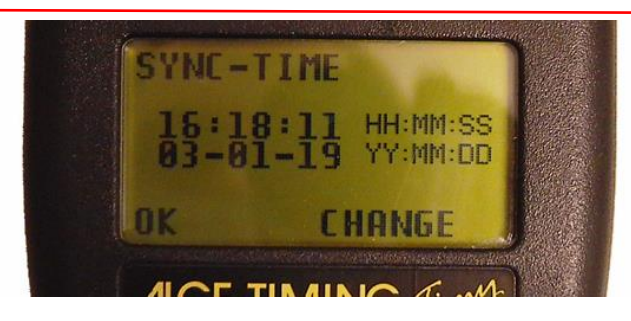

## 6. Starta klockan

Om du inte skall synkronisera klockan med andra klockor tryck "START/OK" Eller ge synkpulsen med startgrinden för att starta klockan.

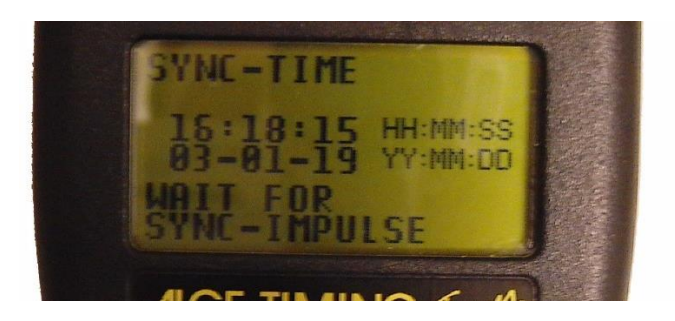

# 7. Stänga av klockan

Tryck på 2nd och "STOP/OFF" Verkställ sedan avstängningen med röda knappen "OK"

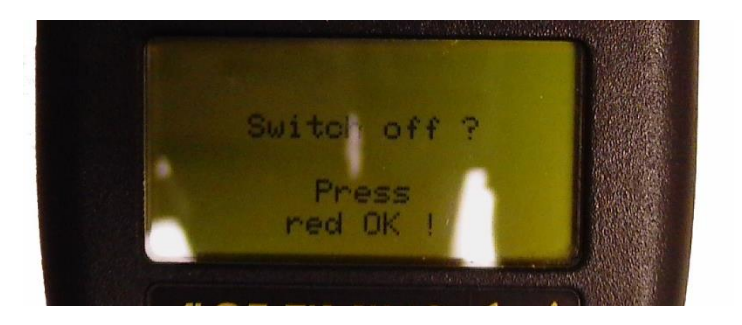

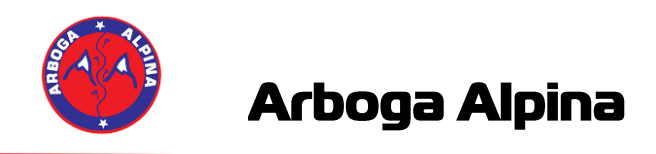

# Ställa in SSF Timing för Alge S4

- 1. Gå in i "Inställningar" i SSF Timing
- 2. Välj fliken "Klockinställningar Alpint"
- 3. Ställ in som nedan bild. (OBS mintid bör ställas till 10 sek, minsta tiden för ett åk)

| 😨 Inställningar                  |                         |                                         |          |           |   |
|----------------------------------|-------------------------|-----------------------------------------|----------|-----------|---|
| Allmänt Kockinställningar Alpint | Kockinställningar längd | Display Databasinställningar Utskrifter |          |           |   |
| Tidtagnings klocka               | ALGE S4                 |                                         | Mintid   | Port      |   |
| Serieport                        | Com1 💌                  | Start<br>Mål                            | 30       | SZ<br>K01 |   |
| Serieport hastighet              | 4800 💌                  | Mellantid 1                             |          |           |   |
|                                  | · _                     | Mellantid 2                             |          |           |   |
|                                  |                         | Mellantid 4                             |          |           |   |
|                                  |                         |                                         |          |           |   |
| Klocksimulator i Tidta           | gningen                 |                                         | Hjälp om | n portar  |   |
|                                  |                         |                                         |          |           |   |
|                                  |                         |                                         |          |           | 1 |
|                                  |                         | ОК                                      | _        | Avbryt    | ] |

OBS! COM1 kan variera beroende på vilken dator man använder! Kan vara COM2 eller COM3 osv.

Kontrollera inställningarna på din COM1 port i enhetshanteraren.

- 1. Gå in i kontrollpanelen på datorn.
- 2. Klicka igång "Enhetshanteraren"
- 3. Fäll ut "Portar (COM & LPT), högerklicka på din port. Tex COM1 och välj egenskaper.

Ports (COM & LPT)

CleanCash MultiUser Virtual Com Port (COM5)

- CleanCash MultiUser Virtual Com Port (COM6)
- Communications Port (COM1)
- Communications Port (COM2)
- 4. Gå in på fliken "Port inställningar"

Fortsättning på nästa sida ->

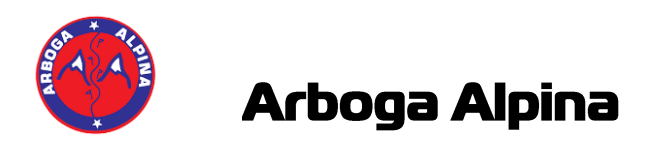

5. Välj "4800" i "Bits per second" och välj sedan "OK"

| ieneral | Port Settings | Driver  | Details    | Events | Resources |            |
|---------|---------------|---------|------------|--------|-----------|------------|
|         |               | Bits pe | r second:  | 4800   |           | ~          |
|         |               |         | Data bits: | 8      |           | ~          |
|         |               |         | Parity     | None   |           | ~          |
|         |               |         | Stop bits: | 1      |           | ~          |
|         |               | Flor    | w control: | None   |           | ~          |
|         |               |         | Ad         | vanced | Restor    | e Defaults |
|         |               |         | 70         | vanceu | . nearon  | e Derduits |
|         |               |         |            |        |           |            |
|         |               |         |            |        |           |            |
|         |               |         |            |        |           |            |
|         |               |         |            |        | OK        | C          |

6. Klart!

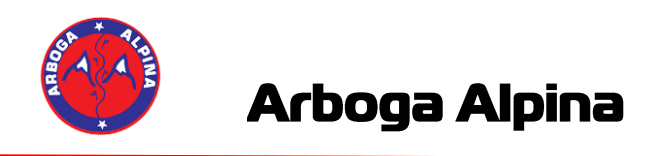

# Ställa in SSF Timing för Alge Timy

- 1. Gå in i "Inställningar" i SSF Timing
- 2. Välj fliken "Klockinställningar Alpint"
- 3. Ställ in som nedan bild. (OBS mintid bör ställas till 10 sek, minsta tiden för ett åk)

| 😨 Inställningar                   |                                            |                            |               |   |
|-----------------------------------|--------------------------------------------|----------------------------|---------------|---|
| Allmänt Klockinställningar Alpint | Kockinställningar längd Display Databasins | ställningar Utskrifter     |               | _ |
| Tidtagnings klocka                | ALGE Timy                                  | Mint                       | id Port       |   |
| Serieport                         | Com1 💌                                     | Start<br>Mål               | C0<br>30 C1   |   |
| Serieport hastighet               | 9600 💌                                     | Mellantid 1<br>Mellantid 2 |               |   |
|                                   |                                            | Mellantid 3                |               |   |
|                                   |                                            | Mellantid 4                |               |   |
| 🗆 Klaskeimulater i Tidta          |                                            | Hji                        | älp om portar |   |
|                                   | gningen                                    |                            |               |   |
|                                   |                                            |                            |               |   |
|                                   |                                            | ОК                         | Avbryt        |   |

OBS! COM1 kan variera beroende på vilken dator man använder! Kan vara COM2 eller COM3 osv.

Kontrollera inställningarna på din COM1 port i enhetshanteraren.

- 1. Gå in i kontrollpanelen på datorn.
- 2. Klicka igång "Enhetshanteraren"
- 3. Fäll ut "Portar (COM & LPT), högerklicka på din port. Tex COM1 och välj egenskaper.

Ports (COM & LPT)

CleanCash MultiUser Virtual Com Port (COM5)

- CleanCash MultiUser Virtual Com Port (COM6)
- Communications Port (COM1)
- Communications Port (COM2)

Fortsättning på nästa sida ->

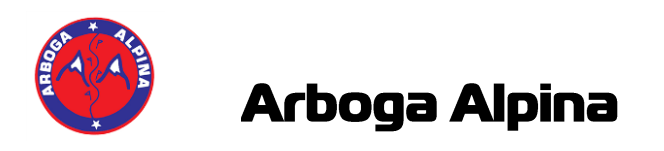

- 4. Gå in på fliken "Port inställningar"
- 5. Ställ in som nedan:

| Bits per second:       9600       ~         Data bits:       8       ~         Parity:       None       ~         Stop bits:       1       ~         Flow control:       None       ~         Advanced       Restore Defaults | aeneral | Port Settings | Driver  | Details    | Events | Resources |          |
|----------------------------------------------------------------------------------------------------|---------|---------------|---------|------------|--------|-----------|----------|
| Data bits:       8       ~         Parity:       None       ~         Stop bits:       1       ~         Flow control:       None       ~         Advanced       Restore Defaults                                             |         |               | Bits pe | r second:  | 9600   |           | ~        |
| Parity: None  Stop bits: 1 Flow control: None  Advanced Restore Defaults                                                                                                    |         |               |         | Data bits: | 8      |           | ~        |
| Stop bits: 1 ~<br>Flow control: None ~<br>Advanced Restore Defaults                                                                                                    |         |               |         | Parity:    | None   |           | ~        |
| Flow control: None ~<br>Advanced Restore Defaults                                                                                                    |         |               |         | Stop bits: | 1      |           | ~        |
| Advanced Restore Defaults                                                                                                    |         |               | Flor    | w control: | None   |           | ~        |
|                                                                                                    |         |               |         | Ad         | vanced | . Restore | Defaults |

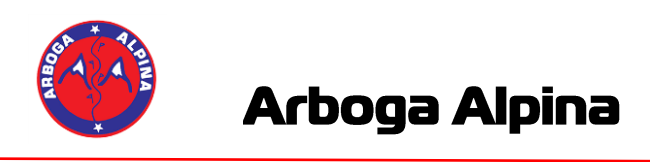

# Ställa in SSF Timing för Alge GAZ Display

Under inställningar i SSF Timing går man då in på fliken "Display"

Ställer in "ALGE 1 rad 6 tecken"

Serieport, COM6. Kan variera beroende på dator.

Hastiget ställs till 2400 och stopptid till 7 och ljusstyrka till 2.

| Display: ALGE 1 rad  | d 6 tecken | I        |  |
|----------------------|------------|----------|--|
| Serieport:           | Соме       | •        |  |
| Serieportshastighet: | 2400       | <u>•</u> |  |
| Display Stopptid:    | 7          | -        |  |
| Ljusstyrka display   | 2          | -        |  |
|                      |            |          |  |

## Kontrollera inställningarna på din COM6 port i enhetshanteraren.

- 1. Gå in i kontrollpanelen på datorn.
- 2. Klicka igång "Enhetshanteraren"
- 3. Fäll ut "Portar (COM & LPT), högerklicka på din port. Tex COM6 och välj egenskaper.
  - ✓ Ports (COM & LPT)
    - CleanCash MultiUser Virtual Com Port (COM5)
    - CleanCash MultiUser Virtual Com Port (COM6)
    - Communications Port (COM1)
    - Communications Port (COM2)

Fortsättning på nästa sida ->

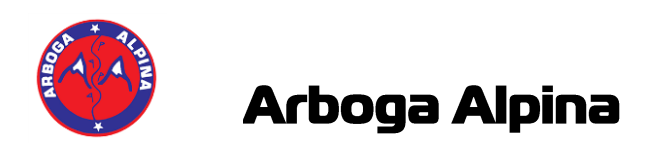

- 4. Gå in på fliken "Port inställningar"
- 5. Ställ in som nedan:

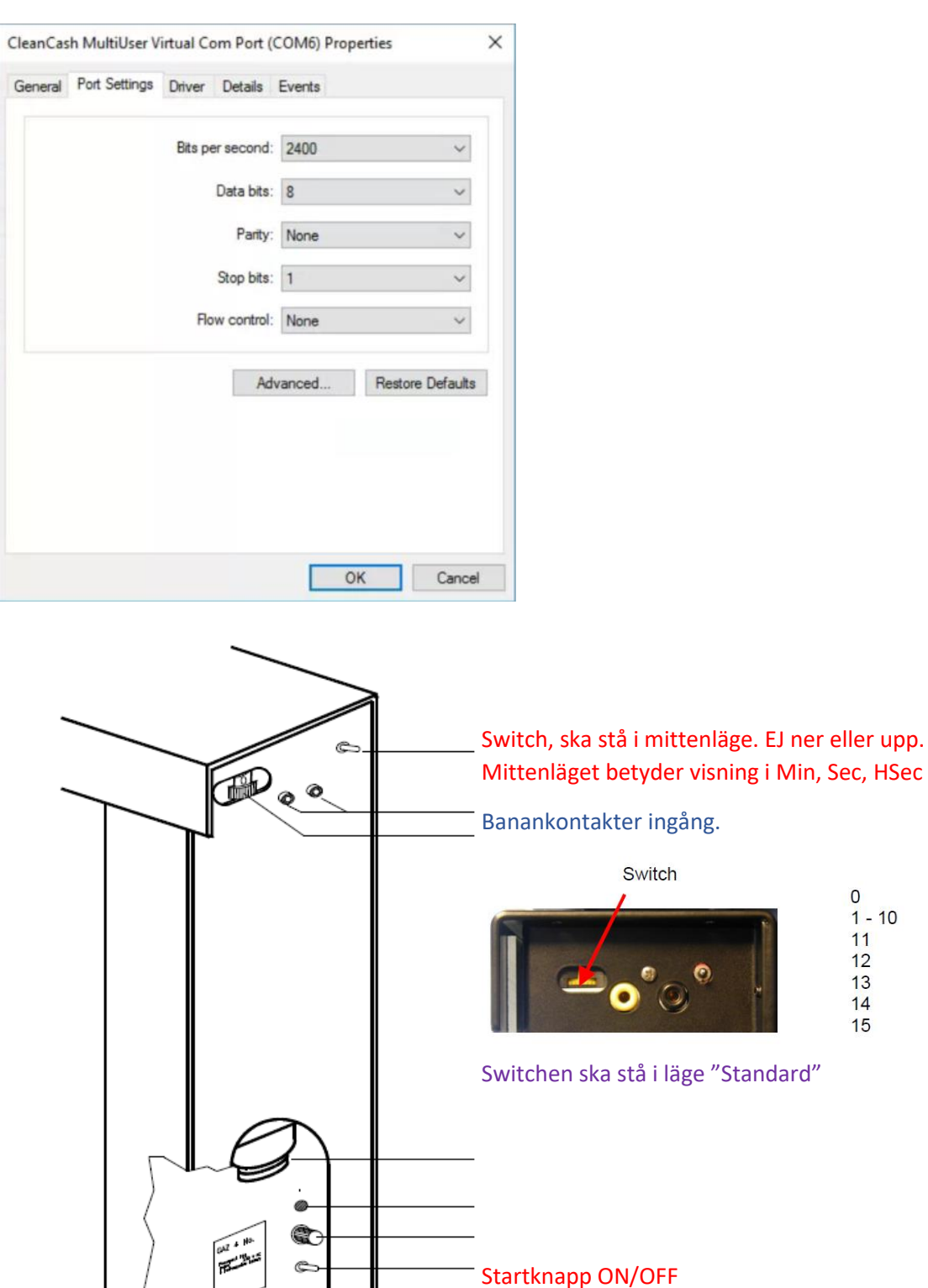

- Strömmatning

Standard GAZ address Test Refresh Shift left Count down Clock

0 1 - 10

11

12 13

14

15